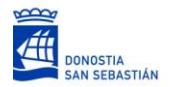

### MANUAL DE AYUDA PARA SOLICITAR UNA BECA ONLINE

#### SOLICITUD ONLINE

Para solicitar una beca, deberá acceder a: <u>www.fomentosansebastian.eus</u> y entrar en el apartado de becas disponibles para el programa.

- Seleccionar una beca concreta
- Completar la formación/experiencia de la persona solicitante
- Adjuntar la documentación concreta que se solicita.

### **REGISTRO EN INTRANET**

- 1. Si la persona solicitante está registrada en los servicios online de Fomento SS, introducirá directamente DNI (usuario) y contraseña.
- Si la persona no ha utilizado los servicios online, pero sí ha participado en actividades de Fomento SS, sus datos personales constan en la aplicación, y se le pedirá que inicie el proceso de registro online.
- Si la persona no ha solicitado ningún servicio en Fomento SS, ni online ni presencialmente, la aplicación le pedirá que introduzca sus datos personales antes de crear su usuario y contraseña.
  - Debe identificarse como persona física.
  - Después, deberá de introducir sus datos personales y generar la clave de acceso.
  - Posteriormente deberá loguearse con usuario y contraseña y le ofrecerá directamente la posibilidad de solicitar la beca deseada.

| Acceso              |                                                                            |
|---------------------|----------------------------------------------------------------------------|
| Hemos cambia        | do el acceso a los servicios de Fomento de San Sebatián. Primero introduce |
| tu DNI/NIE/CIF      | /pasaporte y continua los pasos que te indicamos                           |
| NIF/CIF/NIE/Pasapor | te (*) B20441721                                                           |
| Id                  | ioma Castellano                                                            |
|                     |                                                                            |
|                     | Consistent Volume                                                          |
|                     |                                                                            |
|                     |                                                                            |
|                     |                                                                            |
|                     | ambio de contraseña                                                        |
| 2                   |                                                                            |
|                     | Introdutca su nurva clave (*)                                              |
|                     | Repita la nueva clave (*)                                                  |
| (*)                 | Campos obligatorios                                                        |
|                     |                                                                            |
|                     |                                                                            |
| c                   | ódigo de Seguridad                                                         |
|                     | Copia los caracteres de la imagen (*)                                      |
|                     | Villale                                                                    |
|                     | all and a                                                                  |
|                     | Cambiar                                                                    |
| (*)                 | Campos obligatorios                                                        |
|                     |                                                                            |
|                     |                                                                            |
|                     |                                                                            |
|                     |                                                                            |
| Datos               | 'ersonales                                                                 |
| Tip                 | a de Acceso (*)                                                            |
|                     | Persona Física Continuer                                                   |
| (*) Campo           | Autónomo/Empresa                                                           |
| ( ) compo           | a antiferentia a                                                           |
|                     |                                                                            |
| Datos Persona       | les                                                                        |
| Tipo de Acceso      | Persona Fisica                                                             |
| Nombre              | [ <sup>1</sup> ]                                                           |
| 1er Apellido        | (*)                                                                        |
| 2º Apelli           |                                                                            |
| ó Número de Pasaco  |                                                                            |
|                     |                                                                            |
| Sexo                |                                                                            |
| Nacionalidad        | ry Española                                                                |
| Fecha de Nacimiento |                                                                            |
| Teléfono 1          |                                                                            |
| Teléfon             | 52                                                                         |
| Nivel Académico     | (*)                                                                        |
|                     |                                                                            |
|                     |                                                                            |
|                     | Palabra de acceso                                                          |
|                     | Introduzca su clave (*)                                                    |
|                     | Repita la clave (*)                                                        |
|                     | (*) Campos obligatorios                                                    |
|                     |                                                                            |

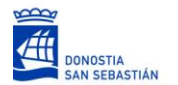

# SELECCIÓN DE BECA Y REGISTRO

Desde el menú de SERVICIOS / EMPLEO, se accede a la búsqueda de los proyectos disponibles y a la descripción de cada una de ellas con la posibilidad de imprimir la ficha descriptiva de la beca.

Dentro de la ficha se puede consultar la documentación a entregar, las equivalencias de los títulos de inglés, el impreso requerido como parte de la documentación a entregar y este mismo manual.

| Codigo                                                                                                 | 17/E/12254                                                                                                    |                                                                                                    |                                                                                                    |                                                                                                    |                                                                                                    |  |  |  |
|----------------------------------------------------------------------------------------------------|----------------------------------------------------------------------------------------------------|----------------------------------------------------------------------------------------------------|----------------------------------------------------------------------------------------------------|----------------------------------------------------------------------------------------------------|----------------------------------------------------------------------------------------------------|--|--|--|
| Puesto de Trabajo                                                                                      |                                                                                                    |                                                                                                    |                                                                                                    |                                                                                                    |                                                                                                    |  |  |  |
| Destinatarios                                                                                          | Excount engre                                                                                                    | ering or Degree in Administration and                                                                                                    | Sushess management                                                                                                    |                                                                                                    |                                                                                                    |  |  |  |
| Nº de placas                                                                                           | 1                                                                                                    |                                                                                                    |                                                                                                    |                                                                                                    |                                                                                                    |  |  |  |
| Gudad                                                                                                  | Stracture - REINC                                                                                                    | Stratford - REINO UNIOD DE GRAN BRETA                                                                                                    |                                                                                                    |                                                                                                    |                                                                                                    |  |  |  |
| Tipo de Contrato                                                                                       | Beca                                                                                                    |                                                                                                    |                                                                                                    |                                                                                                    |                                                                                                    |  |  |  |
| Duración                                                                                               | minimo 6 mese                                                                                                    | 6                                                                                                    |                                                                                                    |                                                                                                    |                                                                                                    |  |  |  |
| Tipó de Jornada                                                                                        | jornada Comple                                                                                                    | ta .                                                                                                    |                                                                                                    |                                                                                                    |                                                                                                    |  |  |  |
| Tipo de Salario                                                                                        | Seca                                                                                                    |                                                                                                    |                                                                                                    |                                                                                                    |                                                                                                    |  |  |  |
| Salario brute                                                                                          | 13506                                                                                                    |                                                                                                    |                                                                                                    |                                                                                                    |                                                                                                    |  |  |  |
| Tipo de Salario                                                                                        | Deca .                                                                                                    |                                                                                                    |                                                                                                    |                                                                                                    |                                                                                                    |  |  |  |
| Salario bruto                                                                                          | 1350€                                                                                                    |                                                                                                    |                                                                                                    |                                                                                                    |                                                                                                    |  |  |  |
| Nivel Académico                                                                                        | Licenciatura o Gr                                                                                                    | ado                                                                                                    |                                                                                                    |                                                                                                    |                                                                                                    |  |  |  |
|                                                                                                    | Eartranic analys                                                                                                    | ering or Degree in Administration and i                                                                                                    | Rusiness management, Vanufacturi                                                                                                    | ing (Engineering                                                                                                    |                                                                                                    |  |  |  |
| CONTRACTOR STORES                                                                                      |                                                                                                    |                                                                                                    |                                                                                                    |                                                                                                    |                                                                                                    |  |  |  |
| Titulación                                                                                             |                                                                                                    |                                                                                                    |                                                                                                    |                                                                                                    |                                                                                                    |  |  |  |
| Titulación                                                                                             | Idionia                                                                                                    | Nivel                                                                                                    | Ámbito                                                                                                    | Requisita                                                                                                    | Observaciones                                                                                                    |  |  |  |
| Titulación<br>Idioma                                                                                   | Idiania<br>Inges<br>Cestrable experi                                                                                                    | Novel<br>Acreditado CI - 1 ED                                                                                                    | Ambite<br>GENERAL                                                                                                    | Requisits<br>Incresord ble                                                                                                    | Observationes                                                                                                    |  |  |  |
| Titulación<br>Titulación<br>Idioma<br>Observaciones sobre la<br>Experiencia                            | Idiania<br>Inges<br>Desirable experi<br>collace reports                                                                                                    | Newl<br>Acretosos C1 - 5 ED<br>ence and skills - Exposure to programm<br>Communication skills - both written an                                                                                                    | Ambite<br>GENERAL<br>Ing languages: e.g. C++, jave or sim<br>d one                                                                                                    | Regulates<br>Increacidate<br>Iar Exposure to simulation tool<br>INFORMACION                                                                                                    | Observationes<br>it e.g. Matlab, Worets or similar                                                                                                    |  |  |  |
| Observaciones sobre la<br>Idioma<br>Observaciones sobre la<br>Esperiencia                              | Idiania<br>Inges<br>Desirable experis<br>collace reports -                                                                                                    | Need<br>Acreditatios (1 - 5 ED<br>ance and skills - Espokure to program<br>Communication skills - both written an                                                                                                    | Ambite<br>GD-634,<br>tring languages: e.g. C++, java or sim<br>d orai                                                                                                    | Requisite<br>Imprecondisie<br>Iar: - Exposure to simulation tool<br>INFORMACION                                                                                                    | Observaciones<br>Iz e.g. MatLab. Woness or similar.                                                                                                    |  |  |  |
| Observaciones soone<br>Thulación<br>Idioma<br>Observaciones sobre la<br>Experiencia<br>Documentos      | Idiania<br>Inges<br>Destrable experi-<br>colace reports -                                                                                                    | Nevel<br>Ametiaas (1 - 5 ED<br>anos and skills - Espoture to program<br>Communication skills - both written an<br>mentacile, entregar becas                                                                                                    | Antoixe<br>Cotoixe,<br>ting languages: e.g. C++, java or sim<br>d oral<br>Orace iss reformations as a cos                                                                                                    | Regulates<br>Imprecondition<br>Itar - Exposure to Simulation tool<br>INFORMACION                                                                                                    | Diservationes<br>E e.g. Matlab. Woness or smilar                                                                                                    |  |  |  |
| Tutation<br>Tutation<br>Idioma<br>Observaciones sobre la<br>Esperiencia<br>Documentos                  | Idiamia<br>Ingres<br>Destrable experi-<br>collade reports                                                                                                    | Need<br>Acresoso CI - 5 ED<br>roa and picitis - Epoture to program<br>Comunication skills - both unitian an<br>mentación, serengar backs<br>ar. Talla de Epoivalencias de<br>taciones detatas                                                                                   | Ambite<br>Ohitiku,<br>Ing languaget e.g. C+-, jaka or sim<br>orai<br>Ohitiku Momeno e.e. a too<br>Lanontogecin er nin (*) c<br>Natur te Ohitiku Mohamunoki)                                                                                                    | Republic instruction too<br>instruction too insulation too<br>INFORMACION<br>unretablin a entrager<br>entraged able et vilitat nat supervision and supervision to entrager<br>entraged able et vilitat nat supervision and supervision and supervision a | Disservationes<br>It e.g. Martals. Workes or similar<br>or existments on lot organization of o                                                                                                    |  |  |  |
| Observaciónes sobre la<br>Esperiencia<br>Documentos                                                    | Idianu<br>Ingres<br>Destrable experi<br>collade reports -<br>Docu<br>Boots<br>Cent<br>Cent<br>Cent<br>Cent                                                                                                    | Nevel<br>Acresidado CI - 5 ED<br>Acresidado CI - 5 ED<br>Inno a end atalica - Esponsure to programm<br>Communicación súlta - both unitane an<br>mentación, entregar, becas<br>an. Talas de Egolvabenciar de<br>Inacidenes oficiales<br>MMACION, CONVOCATORIA, BECAS             | Ambite<br>Operating<br>anguages e.g. C+-, java or sim<br>or all<br>Over its: Mametale e.g. so<br>La homogecian der mier C1<br>Nach de Egysnicational<br>Beest descriptivas de la comos                                                                         | Regulation<br>Interested date<br>fair - Exposure to simulation too<br>INFORMACION<br>amentación e entregar<br>e regist sólo es válica tras superant<br>actoria de Becal                                                                                                    | Observationes<br>I: e.g. Mattab. Works or smile:<br>I: e.g. mattab. Works or smile:<br>I: e.g. mattab. I: e.g. mattab. I: e.g. matta                                                                                                    |  |  |  |
| Observaciones solvro la<br>Tradución<br>Idiona<br>Observaciones solvro la<br>Esperiencia<br>Documentos | Islamia<br>Inges<br>Cesinable experi<br>colace reports<br>Deco<br>de Deco<br>de Nito<br>Mito<br>Biologia<br>Nito                                                                                                    | Novel<br>Americans CT - SED<br>Americans CT - SED<br>Inno and additic - Biotocure to programm<br>Communication suits - beth uniteen an<br>mentación, entregar, becas<br>uni. Table de Egolvalencias de<br>facilitates<br>MARCION, CONVOCATORIA, SECAS<br>MENU, CONVOCATORIA,    | Andolfo<br>Other State<br>One for page and the State of the<br>One of the Manmatole on a doo<br>University of the Manmatole on a doo<br>University of the Manmatole of the Other<br>Table of the Other State of the Other<br>Reserves for last based on a con- | Regulates<br>Increasordise<br>Instruction and<br>INFORMACION<br>Unitable a entregar<br>e regist able et velita mat superari<br>actoria de Bacal<br>mozarre                                                                                                    | Observationes<br>tr e.g. Mattab. Workes or similer<br>or examines de la organization                                                                                                    |  |  |  |
| Observaciones solare la<br>Tradución<br>Idiona<br>Observaciones solare la<br>Esperiencia               | Idiania<br>Inges<br>Cesinable expensional<br>energiania<br>degree expensional<br>degree expensional<br>degr                                                                                                    | Novel<br>Anaclasis CI - 5 ED<br>Anaclasis CI - 5 ED<br>Inno and skills - boots writeen an<br>mentación skills - boots writeen an<br>mentación seninger backs<br>ast. Table de Equivalencias de<br>cactores oficiales<br>ISMICION, CONVOCATORIA, BECAS<br>MENO, CONVOCATORIA, BU | Anable<br>ONERA<br>ong languaget e.g. C+-, juna or sim<br>Oner tat Phometoic er la tot<br>Languaget e.g. C+-<br>tate ob Boomethologi<br>Baset decrothe er la comot<br>Reserver de las baset de la com                                                          | Regulation<br>Impresonable<br>Inst-Expensive to simulation too<br>INFORMACION<br>Uniertación a entregar<br>e regista tallo et vielta trus tuperan<br>actoria da Bacas<br>regastania                                                                                                    | Observationes<br>It e.g. MatLab. Workes or similar.<br>It exilments de los organizants ofici                                                                                                    |  |  |  |
| Observaciones sobre la<br>Biliona<br>Observaciones sobre la<br>Esperiescia                             | Information           Ingest         Contracts experiments           Execution experiments         Execution experiments           Execution experiments         Science           Execution experiments         Execution experiments           Execution experiments         Execution experiments <td>Nivel<br/>Anadaso CI - S ED<br/>Anadaso CI - S ED<br/>Inno a od skilic - Epotare to program<br/>Communication skilis - both writeer an<br/>mentación, entregar Jecca<br/>as. Talla de Tophylancias de<br/>tachese delitates<br/>Maktion, CONVOCATORIA, BECAS<br/>MEN, CONVOCATORIA, BU</td> <td>Anable<br/>ODISTAL<br/>Origitanguage: 4.8, CH., Junio or sim<br/>oral<br/>Oriente: Momento- de la con-<br/>La homogación de la con-<br/>La homogación de la con-<br/>la homogación de la con-<br/>Baset decisionas de la con-<br/>Resumento la bases de la con-</td> <td>Requisits<br/>Innersondole<br/>Inter-Expensive to simulation too<br/>INFORMACION<br/>Univertación a envegar<br/>el rigita sito envieta tras tuperan<br/>actoria de Bacat<br/>mostatoria<br/>DESCARGABLES</td> <td>Observationes<br/>II: e.g. Marilab. Workes or similar<br/>II: e.g. Marilab. Workes or similar<br/>II: e.g. Marilab. Workes or some<br/>II: e.g. Marilab. Workes or some<br/>II: e.g. Marilab. W</td> | Nivel<br>Anadaso CI - S ED<br>Anadaso CI - S ED<br>Inno a od skilic - Epotare to program<br>Communication skilis - both writeer an<br>mentación, entregar Jecca<br>as. Talla de Tophylancias de<br>tachese delitates<br>Maktion, CONVOCATORIA, BECAS<br>MEN, CONVOCATORIA, BU   | Anable<br>ODISTAL<br>Origitanguage: 4.8, CH., Junio or sim<br>oral<br>Oriente: Momento- de la con-<br>La homogación de la con-<br>La homogación de la con-<br>la homogación de la con-<br>Baset decisionas de la con-<br>Resumento la bases de la con-         | Requisits<br>Innersondole<br>Inter-Expensive to simulation too<br>INFORMACION<br>Univertación a envegar<br>el rigita sito envieta tras tuperan<br>actoria de Bacat<br>mostatoria<br>DESCARGABLES                                                                                                    | Observationes<br>II: e.g. Marilab. Workes or similar<br>II: e.g. Marilab. Workes or similar<br>II: e.g. Marilab. Workes or some<br>II: e.g. Marilab. Workes or some<br>II: e.g. Marilab. W |  |  |  |

Para poder formalizar la solicitud de la beca deberá tener completos 3 apartados:

- DATOS PERSONALES.
- FORMACIÓN Y EXPERIENCIA.
- COMPLETAR DOCUMENTACIÓN

### **BLOQUE: MI FORMACIÓN Y EXPERIENCIA**

Para continuar debe completar esta información, revisarla o, si fuera el caso, actualizarla con nueva información en el menú: MI ESCRITORIO / MI CURRICULUM VITAE.

Si no cumple algún requisito, se le indicará desde esta pantalla y, en caso de que proceda, podrá modificar sus datos accediendo a "completar mi currículum".

Desde esta misma pantalla se le solicitará que suba la documentación necesaria o se le informará que también lo puede realizar desde el menú de "Historial becas".

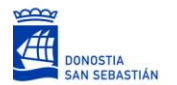

## **BLOQUE : DOCUMENTACIÓN**

Dispone de un archivo en formato pdf con la información y documentos que deberá subir al aplicativo.

No olvide de descargar la declaración responsable y adjuntarla firmada.

| Estado                                    | Tipe                                                                                                    | Description                                                                                                    | Fecha Entrada            | Observationes           | Dessarg |
|-------------------------------------------|----------------------------------------------------------------------------------------------------|----------------------------------------------------------------------------------------------------|--------------------------|-------------------------|---------|
| <ul> <li>Subsanado por Usuari-</li> </ul> | Carta de Motivación de Proyecto (castellano e ingiét)                                                                                | Carta de Motivación de Proyecto (castellano e ingels) 724728762 (1)                                                                                                    | 12/12/2017               |                         | 8       |
| - incompreta                              | Thurse officiales de Formación Regiana                                                                                               | Tituros oficiales de Formación Registra 704725742 (1)                                                                                                    | 12/12/2017               |                         | 8       |
| · Vaneses                                 | Cercificado Englacificinamiliance                                                                                                    | Centricado Empletrianamianto 724728762 (1)                                                                                                    | 12/12/2019               |                         | 3       |
| Encumentos                                |                                                                                                    | INFORMACIÓN (OFERTAS)                                                                                                    |                          |                         |         |
| Documentos                                | Speumentatión, entregar Jacas                                                                                                    |                                                                                                    |                          |                         |         |
| Documentos                                | Dosumentación, entregar, lecas     domas, Tabla de Rycinatomias de     Cartificacione eficiales                                      | INFORMACIÓN (OFERTAS)<br>Creto: Ito: Informatico: de la dosumentación a entregar<br>La homologico de nue C1 de regela sólo es velos tras superen ris<br>Tables de Constantinoción                                     | extenses as tas organ    | nerros oficienes (Docur |         |
| Bocumentos                                | Desumentación, entregar, becas     desumentación, entregar, becas     desumentacións de Carto     unrosmaccion, convocartosia, secas | INFORMACIÓN (OFERTAS)<br>Creco tas informativo de la dosumentación a antegar<br>la homospacion de ruxe 11 de registe acto es informativo<br>trabula de dosumento dos<br>Seres electrolines de la conventaria de delas | existencias da los organ | ands theses focut       |         |

Una vez formalizada la solicitud le aparecerá la siguiente pantalla.

| Solicitud                                                                                                    |
|----------------------------------------------------------------------------------------------------|
| SU SOLICITUD PARA LA OFERTA (17/E/12254) BECAS CONNECTING TALENT: FEASIBILITY STUDY FOR FACTORYSIM (STRATFORD, UNITED KINGDOM) CON CÓDIGO 2017/0002 HA SIDO REGISTRADA SATISFACTORIAMENTE. |
| ES RECOMENDABLE QUE GUARDE ESTE CÓDIGO DE SOLICITUD DURANTE TODO EL PROCESO.                                                                                                    |
| Ervaar externante a es contrat antoŭ. Voleen                                                                                                    |

## SELECCIÓN BECA

Una vez seleccionada la beca, una pantalla le indicará si cumple todos los requisitos. Se contrasta con la información introducida en el menú: MI ESCRITORIO / MI CURRICULUM VITAE.

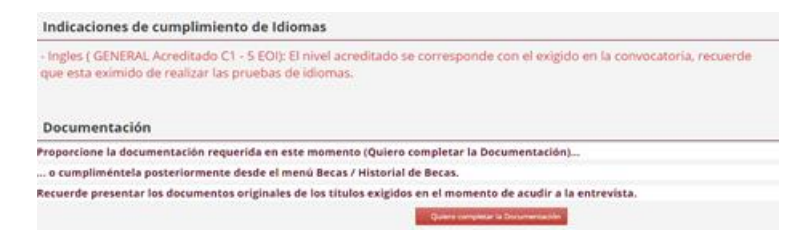

Importante: Debe de aceptar las condiciones legales, de lo contrario no podrá solicitar la beca.

#### COMPROBANTE DE SOLICITUD

Podrá recibir si lo desea un comprobante de su solicitud en su correo electrónico.

#### **DUDAS Y CONSULTAS**

Si necesita apoyo para realizar su solicitud online, contactar con Fomento San Sebastián en el 943 482 800 o en la dirección <u>becas\_fss@donostia.eus</u>